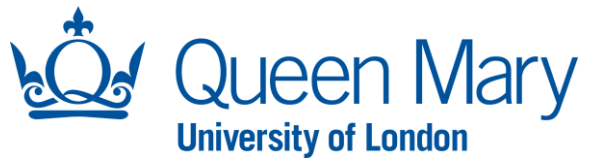

## <u>Approver User Guide – Delegating Existing Approval Requests</u>

This document will provide you with step-by-step guidance on how to delegate existing approval requests to a "Delegate" Approver.

| Accessing Oleeo/Dashboard                                                                                                    |                                                                                                    |  |  |  |  |
|----------------------------------------------------------------------------------------------------|----------------------------------------------------------------------------------------------------|--|--|--|--|
| Step/Action                                                                                                    | Example/Screenshot                                                                                                    |  |  |  |  |
| To access the Oleeo system, follow this link:<br><u>https://qmul-jobs.tal.net/</u> and click " <i>Log in</i><br>with single sign on" to log in to the system. | ATS - QMUL Jobs<br>Login with single sign on<br>or<br>Username<br>Password                                                                                                    |  |  |  |  |
| When you log into Oleeo, ensure you are<br>logged in as "Senior<br>Management/Approver" Profile.                                                              | Romana Ashraf (ypw428@qm   Senior Management / Approver   Dashboard   My Tasks                                                                                                    |  |  |  |  |
| Click into the request you wish to delegate.<br>This will take you to the Opportunity or<br>Application page.                                                 | Opportunity   257 - Research Assistant ^   Status Awaiting Approval - Tier 2   Verview   Details   Forms   Participants   Summary Current Status: Awaiting Approval - Tier 2 This opportunity has no postings. This opportunity has no applications. |  |  |  |  |

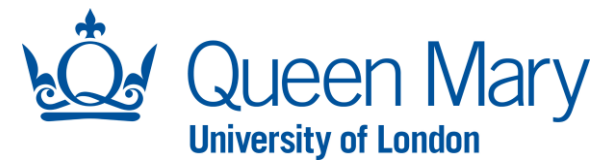

Next, click the **"Delegate Approver"** button.

| A "Delegate Approver Forr | n" will be |
|---------------------------|------------|
| presented.                |            |

Start to type the name of the person you wish to delegate the approval request to. The field will do a smart search and find the individual from the drop-down list. Once you have found the name of the Delegate, click **"Submit"**.

This will send an email notification to the Delegate Approver who can review the request and action accordingly.

If the name of your Delegate is not visible in the drop-down list, please contact IT helpdesk to get the delegate set up.

| Opp        | ortunity         |                      |                |            |      |
|------------|------------------|----------------------|----------------|------------|------|
| 62         | 5 - D674 Te      | est 🔨                |                |            |      |
| St         | atus Await       | ting Approva         | l - Tier 1     |            |      |
| <b>~</b> F | Review Del       | egate Tier 1 Approve | er             |            |      |
| Overvie    | ew Detai         | ls   Forms           | Participants   |            |      |
| Summ       | nary             |                      |                |            |      |
| Current    | Status: Awaitir  | ng Approval - Tier   | 1              |            |      |
| This opp   | ortunity has no  | o postings.          |                |            |      |
| This opp   | ortunity has no  | o applications.      |                |            |      |
|            |                  |                      |                |            |      |
|            |                  |                      |                |            |      |
|            |                  |                      |                |            |      |
|            |                  |                      |                |            |      |
|            |                  |                      |                |            |      |
|            |                  |                      |                |            |      |
| Overview   | Details          | Forms P              | articipants    |            |      |
| Opportu    | nity Form - Age  | ncy Worker Comp      | leted          |            |      |
| Addition   | al Documents     | Not Started          |                |            |      |
| Opportu    | nity Approval Fo | orm - Agency Work    | er Not Started |            |      |
| Delegate   | Tier 1 Approver  | Completed            |                |            |      |
| View       |                  |                      |                |            |      |
|            | _                |                      |                |            |      |
|            | New Ti           | er 1 Approver *      |                | Romana Ash | nraf |
|            |                  |                      | s              | ubmit      |      |